## WindowsでIPアドレスを自動的に取得する

Windows PC をルータに繋げて固定グローバル IP アドレス接続サービスを利用するときや、無線 LAN 接続サービスを利用するときは、 IP アドレスを自動的に 取得する設定を行う必要があります。

ここでは、その設定方法を説明します。

## Step-by-step guide

1. Windows キー+Rキーを押します。 2. 「ファイル名を指定して実行」画面が表示されたら、「名前」欄に「ncpa.cpl」と入力して、「OK」ボタンをクリックします。

| 2. | アイル名を指定して実行                                                                                          | ×                                                                                                    |
|----|----------------------------------------------------------------------------------------------------|----------------------------------------------------------------------------------------------------|
|    | 実行するプログラム名、または開く<br>ネット リソース名を入力してください                                                               | フォルダーやドキュメント名、インター<br><sup>N</sup> 。                                                                                                    |
|    | 名前( <u>O</u> ): ncpa.cpl                                                                             | ~                                                                                                    |
|    | OK                                                                                                   | キャンセル 参照( <u>B</u> )                                                                                                    |
| 3. | 「ネットワーク接続」画面が表示されたら、接続するサ<br><b>有線の場合:</b> LANケーブルを抜き差ししてみて「」マ<br><b>無線の場合:</b> マークが付いているアイコン(多くの P( | ービスに応じたアイコンをクリックします。<br>ークが付いたり消えたりするアイコン(多くの PC では「イーサネット」という名前が付いています)<br>C では「Wi-Fi」という名前が付いています)                                                                                                    |
|    | 😰 ネットワーク接続                                                                                           | - 🗆 X                                                                                                    |
|    | ←      →      ✓      ↑           •          •          •                                             | ▶ 0 ネットワーク接続の検索 ▶                                                                                                    |
|    | 整理 ▼ このネットワーク デバイスを無効にする この接続を診                                                                      | 断する >> 🗧 ▼ 🛄 🕜                                                                                                    |
|    | A 10000                                                                                              | COLUMN TWO IN THE OWNER OF THE OWNER OF THE OWNER OWNER OF THE OWNER OWNER OWNER OWNER OWNER OWNER OWNER OWNER OWNER OWNER OWNER OWNER OWNER OWNER OWNER OWNER OWNER OWNER OWNER OWNER OWNER OWNER OWNER OWNER OWNER OWNER OWNER OWNER |
|    | 9. C                                                                                                 |                                                                                                    |
|    | Wi-Fi<br>接続されていません<br>Intel(R) Dual Band Wireless-AC 82                                              | <b>ネット</b><br>ワーク ケーブルが接続されていま<br>(R) Ethernet Connection I219-V                                                                                                    |
|    | R Hillorence: R H                                                                                    | Numeros.                                                                                                    |
|    | 8 個の項目 1 個の項目を選択                                                                                     |                                                                                                    |
| 4. | メニューの「プロパティ」をクリックします。                                                                                |                                                                                                    |
|    | ← 無効にする(B)                                                                                           |                                                                                                    |
|    | 状態(U)                                                                                                |                                                                                                    |
|    | 診断(1)                                                                                                |                                                                                                    |
|    | 💡 ブリッジ接続(G)                                                                                          |                                                                                                    |
|    | ショートカットの作成(S)                                                                                        |                                                                                                    |
|    | ♥ 削除(D)                                                                                              |                                                                                                    |
|    | 🗣 名前の変更(M)                                                                                           |                                                                                                    |
|    | プロパティ(R)                                                                                             |                                                                                                    |
|    |                                                                                                    |                                                                                                    |

5. 「~のプロパティ」画面が表示されたら「この接続は次の項目を使用します」のリストから「インターネット プロトコル バージョン4 (TCP/IPv4)」をクリックし て、「プロパティ」ボタンをクリックします。

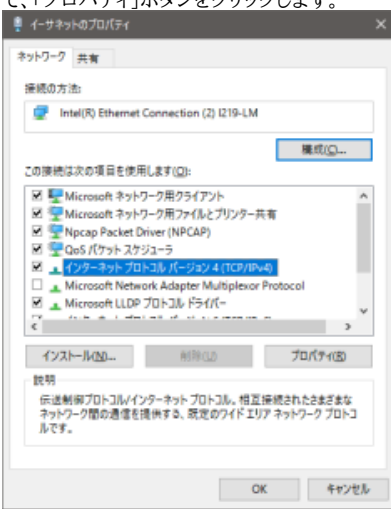

6. 「インターネット プロトコル バージョン4 (TCP/IPv4)のプロパティ」画面が表示されたら、「IP アドレスを自動的に取得する」「DNS サーバーのアドレスを 自動的に取得する」をクリックします。

| インターネット プロトコル パージョン 4 (TCP/IPv4)の                                                                    | カプロパティ        | ×  |  |  |
|----------------------------------------------------------------------------------------------------|---------------|----|--|--|
| 全般 代替の構成                                                                                             |               |    |  |  |
| ネットワークでこの機能がサポートされている場合は、PP 設定を自動的に取得することがで<br>きます。サポートされていない場合は、ネットワーク管理者に適切な IP 設定を開い合わせて<br>ください。 |               |    |  |  |
| ④ IP アドレスを自動的に取得する(Q)                                                                                |               |    |  |  |
| <ul> <li>〇次の IP アドレスを使う(5);</li> </ul>                                                               |               |    |  |  |
| IP 7FV2(0:                                                                                           |               |    |  |  |
| サブネット マスクUD:                                                                                         |               |    |  |  |
| デフォルト ゲートウェイ(ロ):                                                                                     |               |    |  |  |
| ● DNS サーバーのアドレスを自動的に取得                                                                               | する( <u>B)</u> |    |  |  |
| ○ 次の DNS サーバーのアドレスを使う(E):                                                                            |               |    |  |  |
| 優先 DNS サーバー(D):                                                                                      |               |    |  |  |
| 代替 DNS サーバー( <u>A</u> ):                                                                             | · · · ·       |    |  |  |
| □終了時に設定を映証する(_)                                                                                      | 詳細設定(2)       |    |  |  |
|                                                                                                    | OK ++22       | Jk |  |  |

- T. 「OK」ボタンをクリックします。
   8. 「~のプロパティ」画面に戻ったら、OK ボタンをクリックします。
   9. 「ネットワーク接続」画面に戻ったら、画面を閉じます。

## **Related** articles

- WindowsOS向け/ESET Endpoint Security for Windows, ESET Server Security for Windows Server
- Windows にグローバル IP アドレスを設定する (Windows 11 システム設定を利用)
- Windows にグローバル IP アドレスを設定する(コントロールパネルを利用)
- Microsoft 教育機関向け総合契約 (EES) に関する FAQ (Windows, Office)
- ESETセキュリティプログラムのUUIDを調べる(Windows向け)